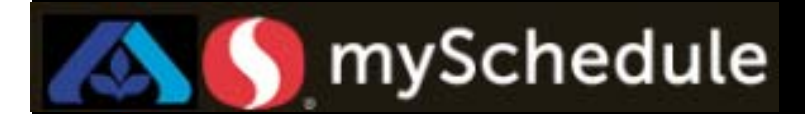

# Non-Standard Schedule Job Transfer

### Overview

As a default, all employees have these additional schedule jobs added in the Personnel tab, under the Labor table:

- Indirect
- Training

### Process

The date and time of the non-standard schedule transfer must be entered manually and BEFORE the auto-schedule is ran for the week. In this scenario, Bob Smith, a 2<sup>nd</sup> Assistant Store Director will be training on-site on Tuesday from 9am to 12pm.

#### From the main screen:

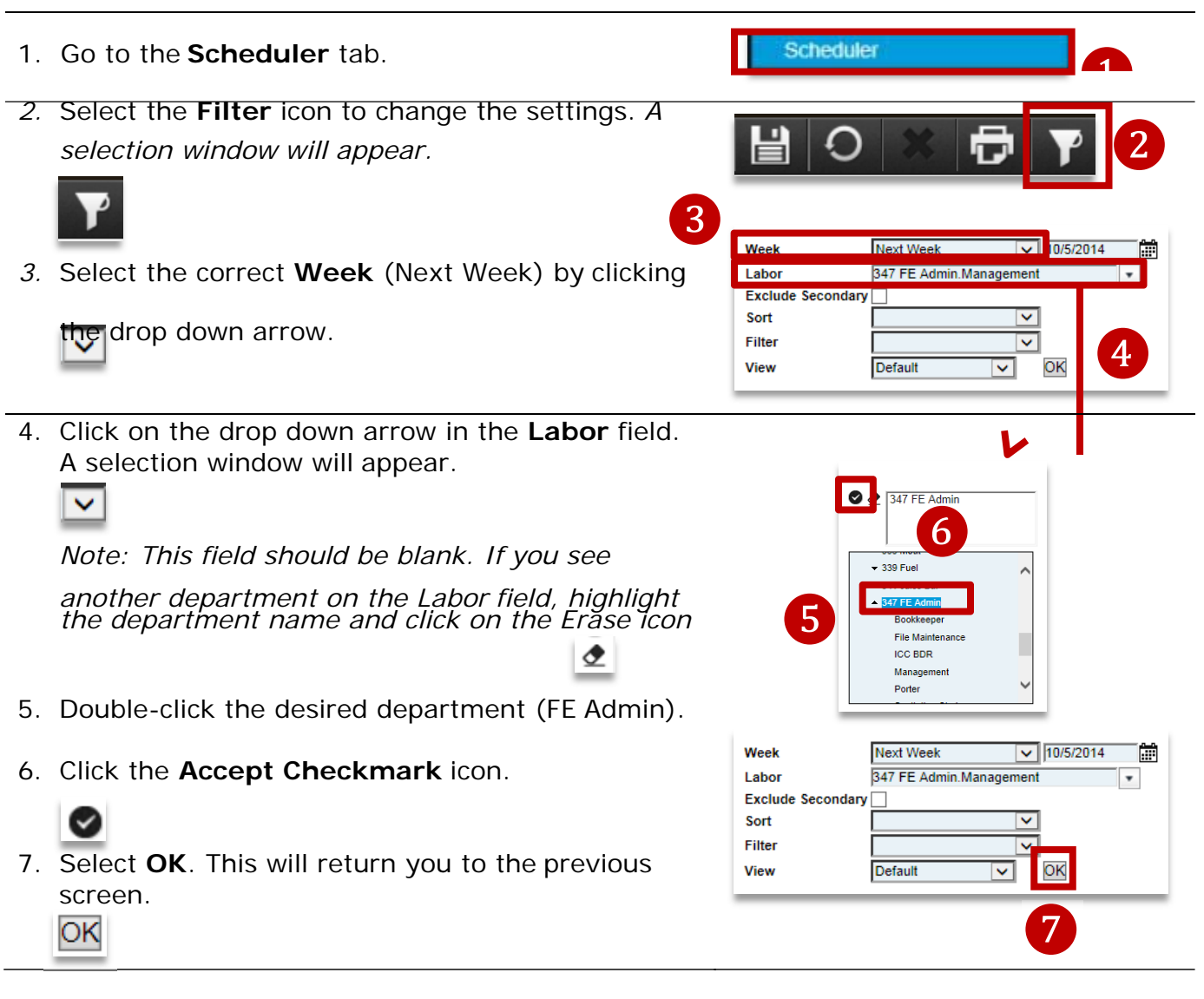

Continued on next page

Ð

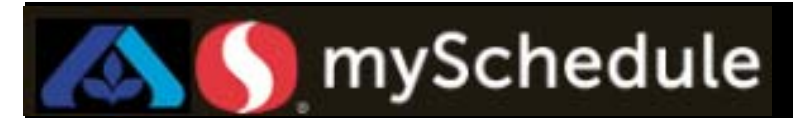

# Non-Standard Job Transfer (continued)

- 8. Locate the employee on the scheduler grid and highlight by clicking on any cell.
- 9. Go to the day where the employee is scheduled for the non-standard transfer (Wednesday) and enter the start and end time (9a to 12p).

| •      | Name    | Primary Labor | Sch Hrs | Est.Benefit Ti | Sat<br>10/4/2014 | Sun<br>10/5/2014 | Mon<br>10/6/2014 | Tue<br>10/7/2014 |   | Wed<br>10/8/2014 | Thu<br>10/9/2014 | Fri<br>10/10/2014 | Sat<br>10/11/2014 |
|--------|---------|---------------|---------|----------------|------------------|------------------|------------------|------------------|---|------------------|------------------|-------------------|-------------------|
| Q P    |         | Management    | 0.00    | 8.00           |                  |                  |                  | VacCur 4.        | 2 | VacCur 4.00      | InpaidDayOff     |                   |                   |
| Q P    |         | Management    | 0.00    | 0.00           |                  |                  |                  |                  |   |                  |                  |                   | ~                 |
| C F Sm | th, Bob | Management    | 0.00    | 0.00           |                  |                  |                  |                  |   | 9-12 ×           |                  |                   | <u> </u>          |
| QF     |         | Management    | 0.00    | 0.00           |                  |                  |                  |                  |   |                  |                  |                   | Ť                 |

10.Select **Save** from the toolbar. Review and <u>override</u> any prompts.

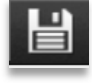

11.Right-click on the shift cell and select **Edit Shift Details**. The employee's detailed schedule for the day will appear.

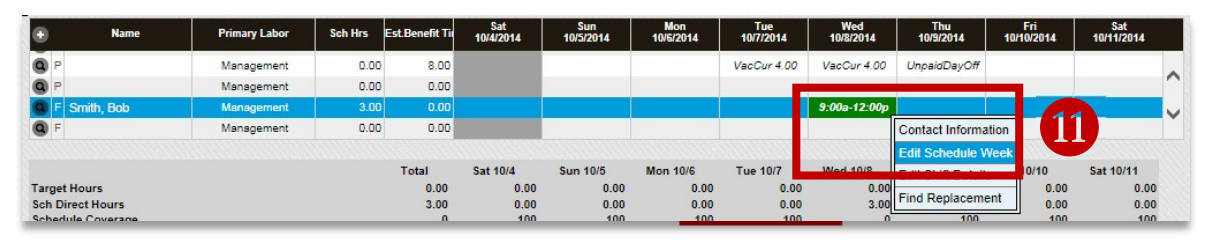

12.Click inside the cell under **Job** and select the desired non-standard job. (Training)

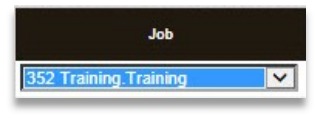

Note: If there is a start or end time other than the entered schedule, type in the start of the non-standard job on under the Transfer column. If the cell is left blank under Transfer, it will default to the entered start time.

13.Click the **Save** icon from the toolbar. Review and override any prompts.

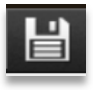

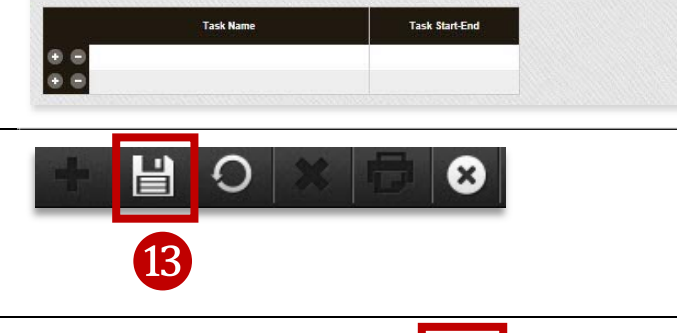

8

12

0

Smith, Bob - Wednesday, October 08, 2014 Primary Labor 347 FE Admin Managemen

9:00a-12:00p

Shift time

14.Click the **Close** icon. The screen will return to the Scheduler tab.

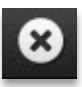

Meal/Break Start-End